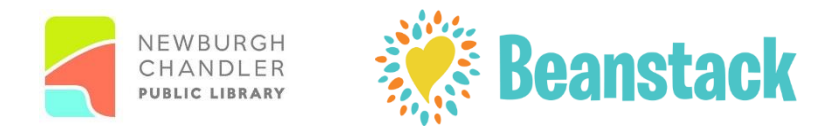

## **Quick Registration Guide**

With Beanstack you can:

- Register for NCPL's Reading Challenges.
- Keep track of all family members' reading logs, progress and badges in one account. Or create separate accounts for individual family members over thirteen years old if you prefer.
- Log reading from home or on the go.

## **Getting Started:**

To register, go to NCPL's Beanstack site at <u>https://ncplibraries.beanstack.org</u> or download the app from the App Store or Google Play.

## To Register on the Website:

- Scroll down the webpage to create an account. Click on Register an Individual or Family. The adult member of the family that registers other readers in the family is called the Account Creator. Note: Anyone thirteen years or older can create their own account that does not have to be tied to a family account.
- 2. On the next page you will be asked, "Have you previously used Beanstack to participate in a reading challenge?" Click yes or no. If yes, you will be instructed to log in. If no, you will have the option to register yourself or register a child if you are an adult.
- 3. Fill out the registration form. **Use your email address as your Username.** Once you complete the form, click on the **Next** button. You will have the option of registering other users in your family. When you are finished, a green band on the bottom of the screen will confirm that you are registered. Now you are ready to start exploring Beanstack.

## To Register on the App:

- 1. Once you download the app, tap **Let's Go** and then choose "At my library, school, or bookstore" at your participation type.
- 2. Next you will be prompted to find the library's site. Type in Newburgh Chandler Public Library.
- 3. Follow the prompts to register an account.